## Eintragen von Freischaltungen nach einer Einweisung

Anmerkung: dies ist die Beschreibung wie die Funktion momentan implementiert ist und nicht, wie es von Sailcom spezifiziert wurde.

- 1. Auf https://www.sailcom.ch mit Deiner Email/Passwort einloggen (Login)
- 2. Profil->Meine Boote selektieren
- 3. Beim "richtigen" Boot <Details zur Yacht> selektieren
- 4. Tab "Freischaltungen" selektieren
- Bei Mitglied Freischalten in Box [Name Vorname Mitglied] <u>entweder</u> Vorname <u>oder</u> Nachname eintippen. (Wenn Vorname <u>und</u> Nachname in egal welcher Reihenfolge eingetippt werden, wird das Mitglied meist nicht gefunden!), dann das richtige Mitglied auswählen
- 6. Typ der Freigabe auswählen (meist Introkurs Schiffsname, bei Gruppenqualifier entsprechend diese (z.B. Gruppenqualifier Surprise)
- 7. [Qualifikation zuweisen] drückenEs wird ein Bestätigungsmail an Dich und an das eingewiesene Mitglied
- 8. Am besten nochmal kontrollieren, dass die Person jetzt in der Liste der Freigeschaltenen erscheint.

Wichtig: Das Ankreuzen von "Teilgenommen" bei der Veranstaltungs-Ausschreibung bewirkt keine Freischaltung!

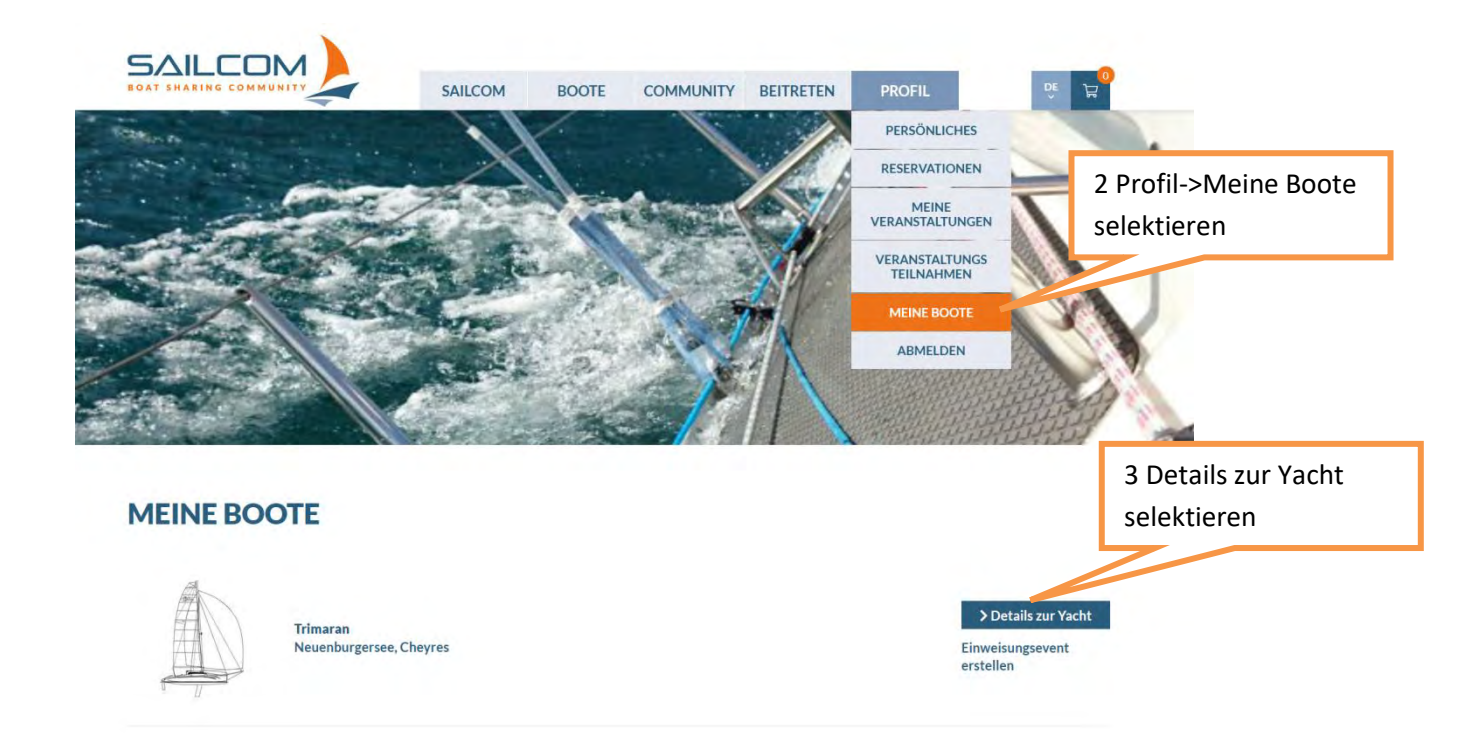

## (SN3, Stand 27.4.2021/LHE):

| etails Bootso                                                  | laten Bile                                         | der Freisch                            | naltungen                |                                | selektie                                         | ren                                 |                       |                                |                 |
|----------------------------------------------------------------|----------------------------------------------------|----------------------------------------|--------------------------|--------------------------------|--------------------------------------------------|-------------------------------------|-----------------------|--------------------------------|-----------------|
| RESERVAT                                                       | ION                                                |                                        |                          |                                |                                                  |                                     |                       |                                |                 |
| Sa 24.04.21                                                    | So 25.04.21                                        | Mo 26.04.21                            | Di 27.04.21              | Mi 28.04.21                    | Do 29.04.21                                      | Fr 30.04.21                         | 27.04.2021            |                                | 12:00           |
|                                                                |                                                    |                                        |                          |                                | 18:00-21:00                                      | 00:00-21:00                         | 27.04.2021            |                                | 13:00           |
|                                                                |                                                    |                                        |                          |                                | 21:00-00:00                                      |                                     | Unterhaltse           | vent erstellen                 |                 |
|                                                                |                                                    |                                        |                          |                                |                                                  |                                     |                       | Jetzt reservieren              |                 |
|                                                                |                                                    |                                        |                          |                                |                                                  |                                     | All                   | le Yachten anzeig              | en              |
|                                                                |                                                    |                                        |                          |                                |                                                  |                                     | Alle Veran            | staltungen auf die<br>anzeigen | esem Boot       |
|                                                                |                                                    |                                        |                          |                                |                                                  |                                     | Grundtarif            | Wochentag                      | Wochenende      |
| < früher                                                       |                                                    |                                        |                          |                                |                                                  | später >                            | Pro Stunde<br>Pro Tag | 48.00<br>240.00                | 60.00<br>300.00 |
|                                                                |                                                    | -1                                     |                          |                                |                                                  | · D + 750 ///                       |                       |                                |                 |
| TRIMA                                                          |                                                    |                                        |                          |                                | Die Corr<br>Segelspi<br>Fontione                 | sair Dash 750Mkl                    | l ist ein kompaktes : | 3 Rumpfboot, das               | Dir sehr viel   |
| TRIMAF                                                         | RAN<br>BURG                                        | ERSEE                                  | 5a Na                    | ame ode                        | Die Con<br>Segelspa<br>Fraine<br>Praine<br>Pr    | sair Dash 750Mkl                    | l ist ein kompaktes : | 3 Rumpfboot, das               | Dir sehr viel   |
| TRIMAF<br>NEUEN<br>Details Bo                                  | RAN<br>BURG                                        | ERSEE,<br>Bilder Fre                   | 5a Na<br>Vorna<br>(nich) | ame ode<br>ame eir             | Die Con<br>Segelspi<br>Franken<br>er<br>ngeben   | sair Dash 750Mkl<br>ass vermittelt. | l ist ein kompaktes : | 3 Rumpfboot, das               | Dir sehr viel   |
| TRIMAF<br>NEUEN<br>Details Bo<br>MITGLIE                       | RAN<br>BURG<br>otsdaten                            | ERSEE,<br>Bilder Fre<br>CHALTEN        | 5a Na<br>Vorna<br>(nich  | ame ode<br>ame eir<br>t beides | Die Con<br>Segelspi<br>r<br>er<br>ngeben<br>5!)  | sair Dash 750Mkl                    | l ist ein kompaktes : | 3 Rumpfboot, das               | Dir sehr viel   |
| TRIMAF<br>NEUEN<br>Details Bo<br>MITGLIE<br>Name V             | RAN<br>BURG<br>otsdaten<br>ED FREIS                | ERSEE,<br>Bilder Fre<br>CHALTEN        | 5a Na<br>Vorna<br>(nich  | ame ode<br>ame eir<br>t beides | Die Con<br>Segelspi<br>Franken<br>Ser<br>Segeben | sair Dash 750Mkl<br>ass vermittelt. | l ist ein kompaktes i | 3 Rumpfboot, das               | Dir sehr viel   |
| TRIMAF<br>NEUENI<br>Details Bo<br>MITGLIE<br>Name V<br>FREIGES | RAN<br>BURG<br>otsdaten<br>ED FREIS<br>orname Mitz | ERSEE,<br>Bilder Fre<br>CHALTEN<br>Ned | 5a Na<br>Vorna<br>(nich  | ame ode<br>ame eir<br>t beides | Die Con<br>Segelspi<br>Factor                    | sair Dash 750Mkl<br>ass vermittelt. | l ist ein kompaktes : | 3 Rumpfboot, das               | Dir sehr viel   |

|                                                                                                    | SPEZIAL                                                                                                    |
|----------------------------------------------------------------------------------------------------|----------------------------------------------------------------------------------------------------|
| Details Bootsdate 5b Richtiges Mitglied<br>auswählen<br>MITGLIED FR                                       | 6 Qualifier selektieren                                                                                                    |
| häner Introkurs - Trin<br>Martin Häner<br>Lukas Häner                                                     | maran - Dash 750 MK II Qualifikation zuweisen                                                                                                    |
| 2/1946 FREIGESCHALTETE MITGLIEDER                                                                         | 혀 Finweisungsevent erstellen                                                                                                    |
| Car Macintentiane mengeschanteren mitginduer.                                                             |                                                                                                    |
| TRIMARAN                                                                                                  | SPEZIAL                                                                                                    |
| TRIMARAN<br>NEUENBURGERSEE, CHEYRES<br>Details Bootsdaten Bilder Freischaltungen<br>MITGLIED FREISCHALTEN | SPEZIAL<br>7 Qualifikation<br>zuweisen selektieren                                                                                                    |
| TRIMARAN<br>NEUENBURGERSEE, CHEYRES<br>Details Bootsdaten Bilder Preischaltungen<br>MITGLIED FREISCHALTEN | SPEZIAL<br>7 Qualifikation<br>zuweisen selektieren<br>Pash 750 MK II<br>Sh 750 MK II<br>Sh 750 MK |

Achtung: Die Box "Teilgenommen" bei den Details der Veranstaltungen hat <u>keine</u> Auswirkung auf die Freischaltungen!

| DETAILS ZUR                                                           |                                        |                                                     |              |                                                         |
|-----------------------------------------------------------------------|----------------------------------------|-----------------------------------------------------|--------------|---------------------------------------------------------|
| tatus                                                                 |                                        | <ul> <li>Veröffentlicht</li> </ul>                  |              |                                                         |
| ategorie                                                              |                                        | Einweisungen                                        |              |                                                         |
| reffpunkt                                                             |                                        | Schiff, See, Ort                                    |              |                                                         |
| atum                                                                  |                                        | 27.04.2021   22:00                                  | - 23:00      |                                                         |
| rganisator/-in                                                        |                                        |                                                     |              |                                                         |
| aitung                                                                |                                        |                                                     |              |                                                         |
|                                                                       |                                        |                                                     |              |                                                         |
|                                                                       |                                        | haener@gmx.ch                                       |              |                                                         |
| osten                                                                 |                                        | haener@gmx.ch<br>Ch. 0.00                           |              |                                                         |
| osten<br>eschreibung                                                  |                                        | haener@gmx.ch<br>Chi0000<br>Genauluss hier verr     | merken       |                                                         |
| osten<br>eschreibung<br>EILNEHMER<br>Vorname / Nachnar                | R/-INNEN<br>Tel<br>Mail                | Strasse<br>PLZ/Ort                                  | Teilgenommen | Nachricht an alle<br>Teilnehmer/-innen                  |
| osten<br>eschreibung<br>'EILNEHME!<br>Vorname / Nachnar               | R/-INNEN<br>ne Tel<br>Mail             | Strasse<br>PLZ/Ort                                  | Telgenommen  | Nachricht an alle<br>Teilnehmer/-innen<br>E-MAIL        |
| osten<br>eschreibung<br>EILNEHMER<br>Vorname / Nachnar<br>Lukas Häner | R/-INNEN<br>me Tel<br>Mall<br>Box Te   | Strasse<br>PLZ/Ort                                  | Teligenommen | Nachricht an alle<br>Teilnehmer/-innen<br>E-MAIL<br>DEL |
| osten<br>eschreibung<br>EILNEHMER<br>Vorname / Nachnar<br>Lukas Häner | R/-INNEN<br>me Tel<br>Box Te           | Strasse<br>PLZ / Ort                                | Teilgenommen | Nachricht an aile<br>Teilnehmer/-innen<br>E-MAIL<br>DEL |
| osten<br>eschreibung<br>EILNEHME!<br>Vorname / Nachnar<br>Lukas Häner | R/-INNEN<br>me Tel<br>Box Te<br>hat ke | Strasse<br>PLZ/Ort<br>eilgenommen<br>ine Auswirkung | Teilgenommen | Nachricht an aile<br>Teilnehmer/-innen<br>E-MAIL<br>DEL |